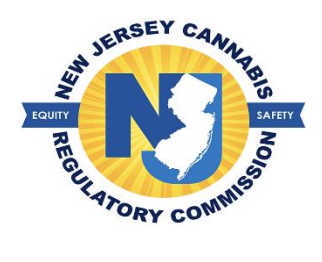

## Creating a user account for an adult patient

The patient must create a user account with the information provided on the authorization statement given to them by their medical cannabis health care practitioner. Once the statement is received, the patient will proceed to **<u>NJMCP.NJ.GOV</u>** If the patient plans to register a caregiver, the patient must initiate their registration and enter the caregiver's information on their registration which will allow the caregiver to create their user account.

1. Select 'Create Patients-Caregivers accounts' > Select 'Adult Patient'

| Login                                    |
|------------------------------------------|
| User Name *                              |
| Username                                 |
| Password *                               |
| Password                                 |
| Forgot Password?   Forgot User Name?     |
|                                          |
| ⑦ Create Patients-Caregivers accounts ▼  |
| Adult Patient<br>Minor Patient<br>It MCP |
| PAQs ▼                                   |

- 2. Select the option for 'Patient Registration'
  - a. Provide information exactly as it appears on the healthcare practitioner authorization statement.
- 3. Create your anticipated username
  - a. If a username is already in use, a message will appear stating 'username is not available'
- 4. Enter your email address > select the button 'Verify Email Address' > enter the code you have received
- 5. Enter your password of choice > select the security question of choice in the event you need to reset your password
- 6. Select the button 'Save'.
- 7. Once you have created your user account, you can proceed to login into your account and begin the registration process.